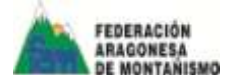

Te indicamos a continuación cómo gestionar la inscripción a los cursos de la EAM y cómo descargar los certificados de los cursos superados a través de tu carpeta personal.

#### **PASO 1:**

Accede a nuestra web fam.es, y clica en Carpeta del Federado (arriba a la derecha). Se abrirá una ventana como esta. Posteriormente, clica en el vínculo más abajo:

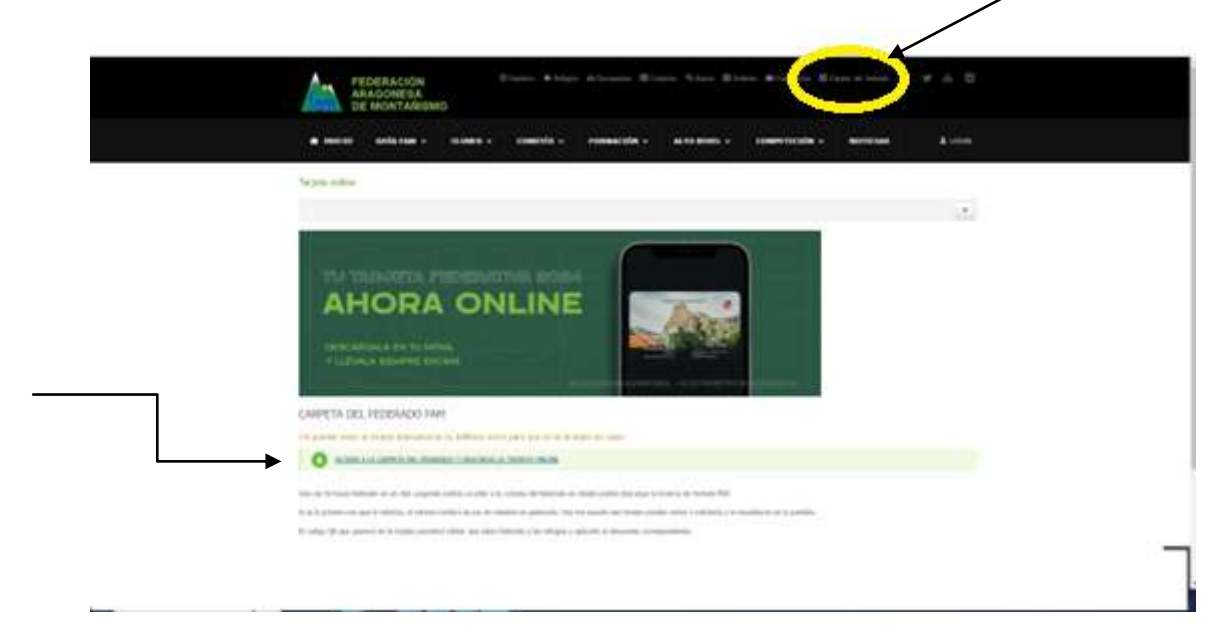

### **PASO 2:**

Rellena tu NIF(sin puntos, ni guiones y con la letra 11111111X) o NIE, indica tu fecha de nacimiento con el menú desplegable y marca la casilla de "no soy un robot".

Una vez indicados estos campos, clica en el botón "Enviar".

| RACION<br>OMEGA<br>ONTARIENO |             |                                                                                                    |                                                                                                    |  |
|------------------------------|-------------|----------------------------------------------------------------------------------------------------|----------------------------------------------------------------------------------------------------|--|
|                              | Terenter    | The second second secon |                                                                                                    |  |
|                              | Disagaran C |                                                                                                    |                                                                                                    |  |
|                              |             |                                                                                                    | Transmith Inc.                                                                                            |  |
|                              |             |                                                                                                    | Contract your oper Contract<br>Processes August of Munitivity<br>Contract of Print Instance Of Munitivity |  |
|                              |             |                                                                                                    | Medical Sufficient All Sufficient Residence                                                               |  |
|                              |             |                                                                                                    |                                                                                                    |  |
|                              |             |                                                                                                    |                                                                                                    |  |
|                              |             |                                                                                                    |                                                                                                    |  |
|                              |             |                                                                                                    |                                                                                                    |  |

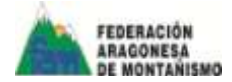

### **PASO 3:**

Aparecerá una ventana como está en la que podrás acceder a la gestión de tus cursos.

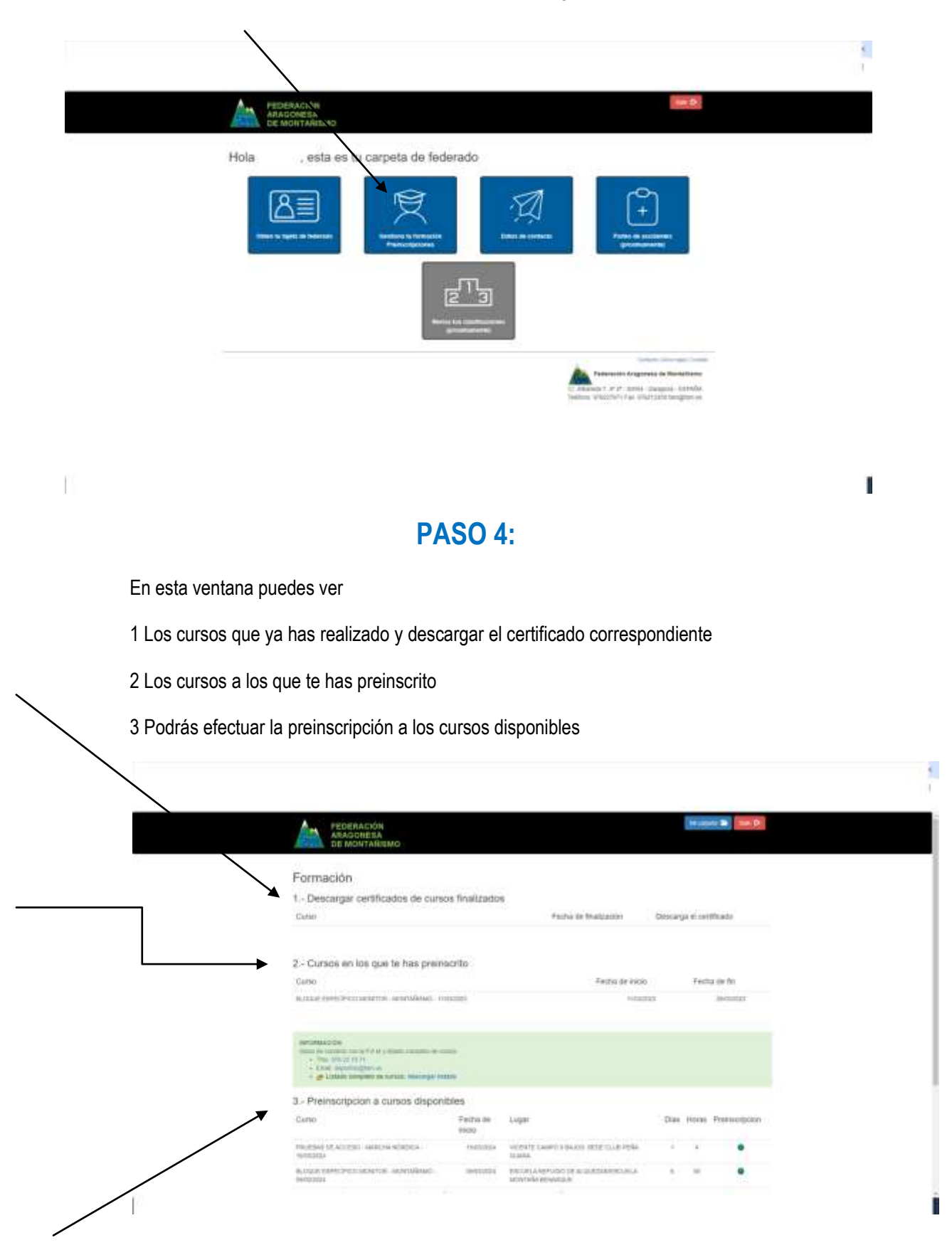

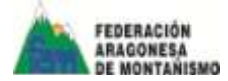

Ľ

# **PASO 5:**

Para descargar el certificado del curso superado clica el icono PDF bajo la pestaña "Descarga el certificado".

| Formación                                                                                                    |                                                      |                                                                                                    |                 |                 |                     |  |
|----------------------------------------------------------------------------------------------------|------------------------------------------------------|----------------------------------------------------------------------------------------------------|-----------------|-----------------|---------------------|--|
| 1 Descargar certificados de cursos                                                                                                    | finalizados                                          | E                                                                                                    |                 |                 |                     |  |
| Cano                                                                                                    |                                                      | Fecta de Braticición d                                                                                                    | Orectarios el 1 | Attest          |                     |  |
|                                                                                                    |                                                      |                                                                                                    |                 | . in the second | and a second second |  |
| BLOQUE HE FORMADON SENSING.                                                                                                    |                                                      |                                                                                                    |                 | -               | 4                   |  |
| and a second second second second second second second second second second second second second second second                                                                                                    |                                                      |                                                                                                    |                 | 14              |                     |  |
| 2 - Cursos en los que te has preinso                                                                                                    | nto                                                  |                                                                                                    |                 |                 |                     |  |
| Como Fecha de inicia                                                                                                    |                                                      | Fesha de fa                                                                                                    | n:              |                 |                     |  |
| <ul> <li>A The contrast of a first operation of the second second se</li></ul> |                                                      |                                                                                                    |                 |                 |                     |  |
|                                                                                                    | es .                                                 |                                                                                                    |                 |                 |                     |  |
| 3 Preinscripcion a cursos disponibl                                                                                                    |                                                      |                                                                                                    |                 |                 | Designation         |  |
| <ol> <li>Preimcripcion a cursos disponibli<br/>Guno</li> </ol>                                                                                                    | Fecha de<br>Itelato                                  | Logar                                                                                                    | Dise            | HOIDS           | The second second   |  |
| <ol> <li>Preimacripcion a cursos disponibli<br/>Cano</li> <li>reama da acceso machescapos,<br/>reama da</li> </ol>                                                                                                    | Fecha de<br>Islao<br>Maximi-                         | Logar<br>ecourte connolation orbit clum resta<br>tolonia                                                                    | Diss            | +oras           | •                   |  |
| 3 Preimanpolon a cursos disponibl<br>Gano     Faletad (K.ACCEO) INACHINGADOLA     WARNAL     PLOSe Centorical Annual Annual An                | Fecha de<br>Itado<br>Atasta(4<br>Messata             | Ligger<br>Income Conformation of Status Polis<br>Database<br>Provide Periodo De Allander Angelo attas<br>Mantala reflaciona | Dias<br>1       | +<br>+          | •                   |  |
| A - Preimanipolon a cursos disponibl<br>Cano     Remon de Acceso Instancia adecidados     Remona de Acceso Instancia adecidades     Remona de Acceso Instancia adecidades     Remona de Acceso Inst          | Fecha de<br>Itelto<br>Atesta(+<br>Atesta)+<br>Atesta | Ligar<br>előrtő Genelli teketi söbő Eller Pela<br>Janas<br>proma herves o dikumégyereszes<br>minnek newnan<br>herveszes     | Dise<br>4       | +<br>+<br>+     | •<br>•<br>•         |  |

PASO6:

Para preinscribirte a un curso clica el círculo que aparece bajo la pestaña de "preinscripción"

| PEDERACIÓN<br>ABAGDIESA<br>DE MONTARIEMO                                                                                                    |                              |                                                  |       | 19 and     |                       |  |
|----------------------------------------------------------------------------------------------------|------------------------------|--------------------------------------------------|-------|------------|-----------------------|--|
| Formación                                                                                                    |                              |                                                  |       |            |                       |  |
| 1 - Descargar certificados de cun                                                                                                    | sos finalizados              |                                                  |       |            |                       |  |
| Cutur                                                                                                    |                              | Facha de Malgacion                               | Desay | a de la de | thurdu                |  |
| Gano<br>summe even terministre annulasion e<br>seminantes                                                                                                    |                              | Feitre de Polo                                   | a.    | Tech       | a de fin<br>Sectoriza |  |
| The International Part of      Example and a second second s |                              |                                                  |       |            |                       |  |
| Construct the A     Construction of Construction     Construction of Construction                                                                                                    | nue                          |                                                  |       |            |                       |  |
| Preinscripcion a cursos dispor<br>Geno                                                                                                    | nibles<br>Fetra de<br>Peco   | Logar                                            | Dat   | Horae      | Pressequen            |  |
| Des martin (1)     Des martin (1)     Des mart | nites<br>Fectu de<br>Hotolox | Linger<br>worst't cherr's backs state club indea | Das   | 10110      | Pretwolpcon           |  |

4

ľ

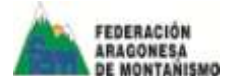

## **PASO7:**

Te aparecerá una ventana como esta. Para completar la preinscripción clica en el botón verde "Preinscribirse"

| PEDERACIÓN<br>ARAGONESA<br>DE MONTARIEMO           | Window B. Barton                                      |
|----------------------------------------------------|-------------------------------------------------------|
| Preinscripción Para El Curso                       | PRUEBAS DE ACCESO                                     |
| Designational Philipping in According to According | a, todatilar                                          |
| Lagar included conserve dates, more exceptible due | 8A                                                    |
| Party de Molo: 10/00004                            |                                                       |
| Hanse 2                                            |                                                       |
| Plaza disperience di de 18                         |                                                       |
|                                                    | Avecage and                                           |
| -                                                  | Towns and April Towns                                 |
|                                                    | Federaulini Arspyreika de Hantalitano                 |
|                                                    | 12 Advantus 7, 49-49 - 600344 - January 44 - 1987A444 |

P.